當您透過全字庫軟體包加入造字之後,遇到無法顯示字的狀況, 請參考以下步驟排除狀況:

1. 進入 C:/CNSFonts/ 目錄。

|                                         | •                        |                                                                                                    |                  |                                         |                                         |                    |                                       |          |
|-----------------------------------------|--------------------------|----------------------------------------------------------------------------------------------------|------------------|-----------------------------------------|-----------------------------------------|--------------------|---------------------------------------|----------|
|                                         |                          | 管理                                                                                                    | CNSFonts         |                                         |                                         |                    |                                       |          |
| 檔案 常用 共用                                | 檢視                       | 應用程式工具                                                                                                    |                  |                                         |                                         |                    |                                       |          |
| ★ → ○○○○○○○○○○○○○○○○○○○○○○○○○○○○○○○○○○○ | ★ 剪下<br>■ 複製路徑<br>■ 貼上捷徑 | ▲ 上 ●  ●  ●  ●  ●  ●  ●  ●  ●  ●  ●  ●  ●  ●  ●  ●  ●  ●  ●  ●  ●  ●  ●  ●  ●  ●  ●  ●  ●  ●  ●  ●  ●  ●  ●  ●  ●  ●  ●  ●  ●  ●  ●  ●  ●  ●  ●  ●  ●  ●  ●  ●  ●  ●  ●  ●  ●  ●  ●  ●  ●  ●  ●  ●  ●  ●  ●  ●  ●  ●  ●  ●  ●  ●  ●  ●  ●  ●  ●  ●  ●  ●  ●  ●  ●  ●  ●  ●  ●  ●  ●  ●  ●  ●  ●  ●  ●  ●  ●  ●  ●  ●  ●  ●  ●  ●  ●  ●  ●  ●  ●  ●  ●  ●  ●  ●  ●  ●  ●  ●  ●  ●  ●  ●  ●  ●  ●  ●  ●  ●  ●  ●  ●  ●  ●  ●  ●  ●  ●  ●  ●  ●  ●  ●  ●  ●  ●  ●  ●  ●  ●  ●  ●  ●  ●  ●  ●  ●  ●  ●  ●  ●  ●  ●  ●  ●  ●  ●  ●  ●  ●  ●  ●  ●  ●  ●  ●  ●  ●  ●  ●  ●  ●  ●  ●  ●  ●  ●  ●  ●  ●  ●  ●  ●  ●  ●  ●  ●  ●  ●  ●  ●  ● | ¥ ■<br>■除 重新命名   | ■ 1 ● ● ● ● ● ● ● ● ● ● ● ● ● ● ● ● ● ● | ▼ → ■ ■ ■ ■ ■ ■ ■ ■ ■ ■ ■ ■ ■ ■ ■ ■ ■ ■ | 全選<br>全部不選<br>反向選擇 |                                       |          |
| 剪貼簿                                     |                          | 組合                                                                                                    | 管理               | 新増                                      | 開啟                                      | 選取                 |                                       |          |
| ← → ▼ ↑ C:\CNSFonts                     |                          |                                                                                                    |                  |                                         |                                         |                    |                                       |          |
|                                         |                          | ^ 名稱                                                                                                    |                  |                                         | 修改日期                                    |                    | 類型                                    | 大小       |
| 🖈 快速存取                                  |                          |                                                                                                    |                  |                                         | 2020/0/4 1/2 40 40                      |                    | Maria da Francia                      | 4.60.100 |
| 💻 桌面                                    |                          | *                                                                                                    |                  |                                         | 2020/9/1 ±+ 10:40                       |                    | IVIICrosoπ Excel                      | 102 KB   |
| ■ 工 ■                                   |                          | ↓ L CH                                                                                                    | AJEI.TBL         |                                         | 2020/7/21 上午 09:15                      |                    | TBL 檔案                                | 35 KB    |
| V 1 = 4                                 |                          | ∩ EU                                                                                                    | DCKAI.TTF        |                                         | 2020/7/21 上午 09:15                      |                    | TrueType 字型檔案                         | 3,540 KB |
| 🗮 文件                                    |                          | 🐔 🔡 РН                                                                                                    | ON.TBL           |                                         | 2020/7/21 上午 09:15                      |                    | TBL 檔案                                | 47 KB    |
| ▶ 圖片                                    |                          | 🖈 💦 EU                                                                                                    | DCMING.TTF       |                                         | 2020/7/21 上午 09:15                      |                    | TrueType 字型檔案                         | 1,977 KB |
|                                         |                          | 💽 ins                                                                                                    | insfonts exe     |                                         | 2019/12/23 上午 11:03                     |                    | 應用程式                                  | 100 KB   |
| CheDrive                                |                          | 📓 unsetup.reg                                                                                                    |                  |                                         | 2017/8/23 下午 05:32                      |                    | 登錄項目                                  | 1 KB     |
| 🜉 本機                                    |                          | set 🔊                                                                                                    | up8.reg          |                                         | 2015/6/8 下午 02:01                       |                    | 登錄項目                                  | 1 KB     |
|                                         |                          | 🚽 wir                                                                                                    | win8Changiei reg |                                         | 2015/3/31 下午 03:12                      |                    | 登錄項目                                  | 1 KB     |
|                                         |                          | set                                                                                                    | up7 reg          |                                         | 2015/1/27 上午 09:39                      |                    | 香 <u>鶏</u> 百日                         | 1 KB     |
| Source (192.168.1.25)                   |                          |                                                                                                    |                  |                                         | 2011/10/4 下午 06:22                      |                    | 고,,,,,,,,,,,,,,,,,,,,,,,,,,,,,,,,,,,, | 20 / 2   |
| 🔶 下載                                    |                          |                                                                                                    |                  |                                         | 2011/10/4 1-+ 00.32                     |                    |                                       | 39 KB    |
| 🔮 文件                                    |                          | EU                                                                                                    | DCMING.EUF       |                                         | 2011/10/4 1+ 06:32                      |                    | EUF 個条                                | 39 KB    |
|                                         |                          | set 📄                                                                                                    | upxP.reg         |                                         | 2011/10/4 1+ 06:32                      |                    | 豆参坝日                                  | 1 KB     |
|                                         |                          | ba                                                                                                    | k                |                                         | 2019/12/19 卜午 03:20                     |                    | 個案資科夾                                 |          |
|                                         |                          | De                                                                                                    | fault            |                                         | 2019/11/25 上午 11:29                     |                    | 檔案資料夾                                 |          |
|                                         |                          |                                                                                                    |                  |                                         |                                         |                    |                                       |          |

2. 點兩下 unsetup.reg 檔(執行登錄檔),系統會詢問您是否要繼續,請選 「是」。完成後,系統會告知已經完成,請「確定」。

3. 請將電腦「重新開機」,再登入您的桌面。

4. 找到您先前下載的 \*.cnspkg 檔案, 並點兩下該檔案, 重新將該字加入造

字。(請在現有造字資料區選擇該字的位置,覆蓋資料)

5. 加入造字完成後,進入 C:/CNSFonts/ 目錄。

6. 根據作業系統 Windows 7 請執行 setup7.reg; Windows 8 或 10 請執行 setup8.reg 檔,系統會詢問您是否要繼續,請選「是」。完成後,系統會告知已 經完成,請「確定」。

7. 請將電腦「重新開機」,再登入您的桌面。

至此,您就可以使用:

Windows 10 使用微軟輸入法輸入造字。

Windows 7 使用新注音輸入法輸入造字( 【 紅黃藍綠為底色的圖示才能打造字)。